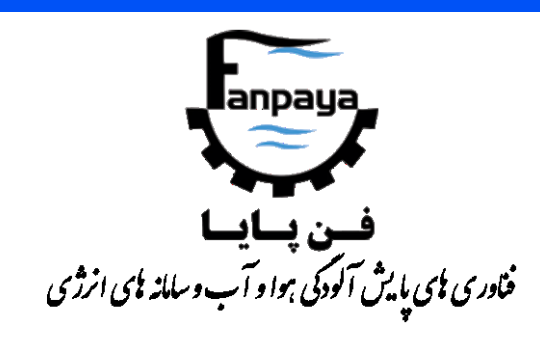

راهمای کاربری

## دستگاه غبارسنج محيطى پرتابل

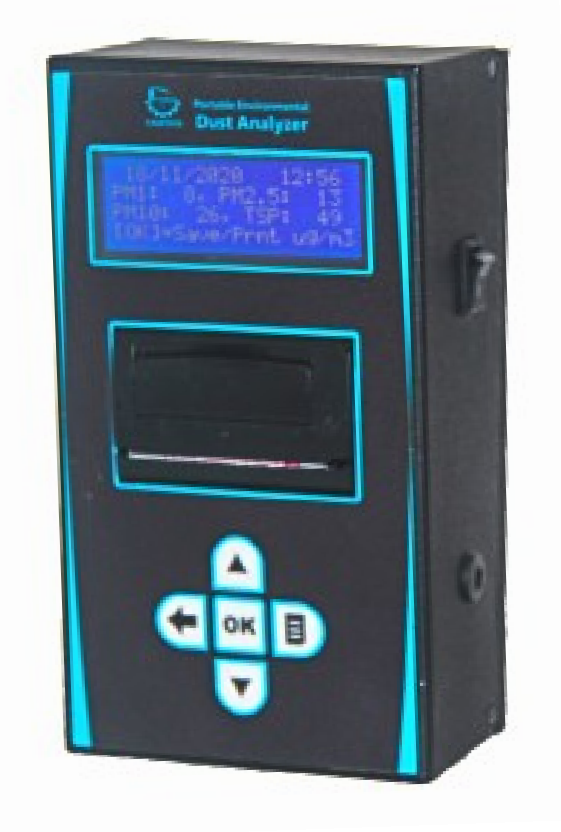

Portable Environmental Dust Analyzer,

# PEDA

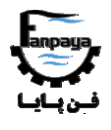

|      | •   |
|------|-----|
| · •• |     |
| سب   | حرف |
|      |     |

| ٩  | عنوان صفح                            |
|----|--------------------------------------|
| ٣  | ۱- کاربرد                            |
| ۴  | ۲- اجزا و قسمتها                     |
| ۶  | ۳– پرینتر دستگاه۳                    |
| 1. | ۴– راهنمای کار با دستگاه۴            |
| ۱۰ | ۴-۱- شروع کار با دستگاه              |
| ۱۱ | ۲-۴- گزینه ۱: شروع نمونهبرداری       |
| ۱۳ | ۴–۳– گزینه ۲: حافظه ذخیرهسازی دستگاه |
| 18 | ۴-۴- گزینه ۳: تنظیمات دستگاه         |
| ۱۷ | ۵- مراقبت و نگهداری                  |

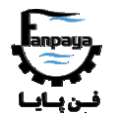

### ۱- کاربرد

دستگاه غبارسنج محیطی پرتابل جهت اندازه گیری غلظت ذرات آلاینده موجود در هوا شامل غلظت ذرات با قطر کمتر از ۱۰ میکرومتر (PM۱۰) و کمتر از ۲/۵ میکرومتر (PM۲,۵) مورد استفاده قرار می گیرد. این دستگاه به منظور پایش کیفیت هوای محیط کارخانجات، سطح شهر و دیگر محیطهای بسته به کار می رود. از دیگر پارامترهای محیطی که با این دستگاه قابل اندازه گیری می باشد، دما (با واحد درجه سلسیوس) و میزان رطوبت نسبی (با واحد RH%) محیط می باشد.

نمونهبرداری با این دستگاه به دو صورت لحظهای و میانگین گیری، با انتخاب کاربر میسر بوده که در حالت میانگین گیری، بازهی زمانی از چند دقیقه تا ۲۵۰ دقیقه (حدود ۴ ساعت) امکان پذیر می باشد.

همچنین این دستگاه دارای پرینتر حرارتی و قابلیت ذخیره سازی اطلاعات در حافظه داخلی خود با امکان گرفتن نام و نقاط محل نمونهبرداری میباشد. باتری دستگاه از نوع لیتیوم-یون بوده و با هر بار شارژ باتری (حدود ۲ ساعت زمان شارژ باتری)، تا ۱۲ ساعت قابلیت نمونهبرداری مداوم وجود دارد.

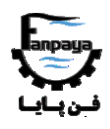

۲- اجزا و قسمتها

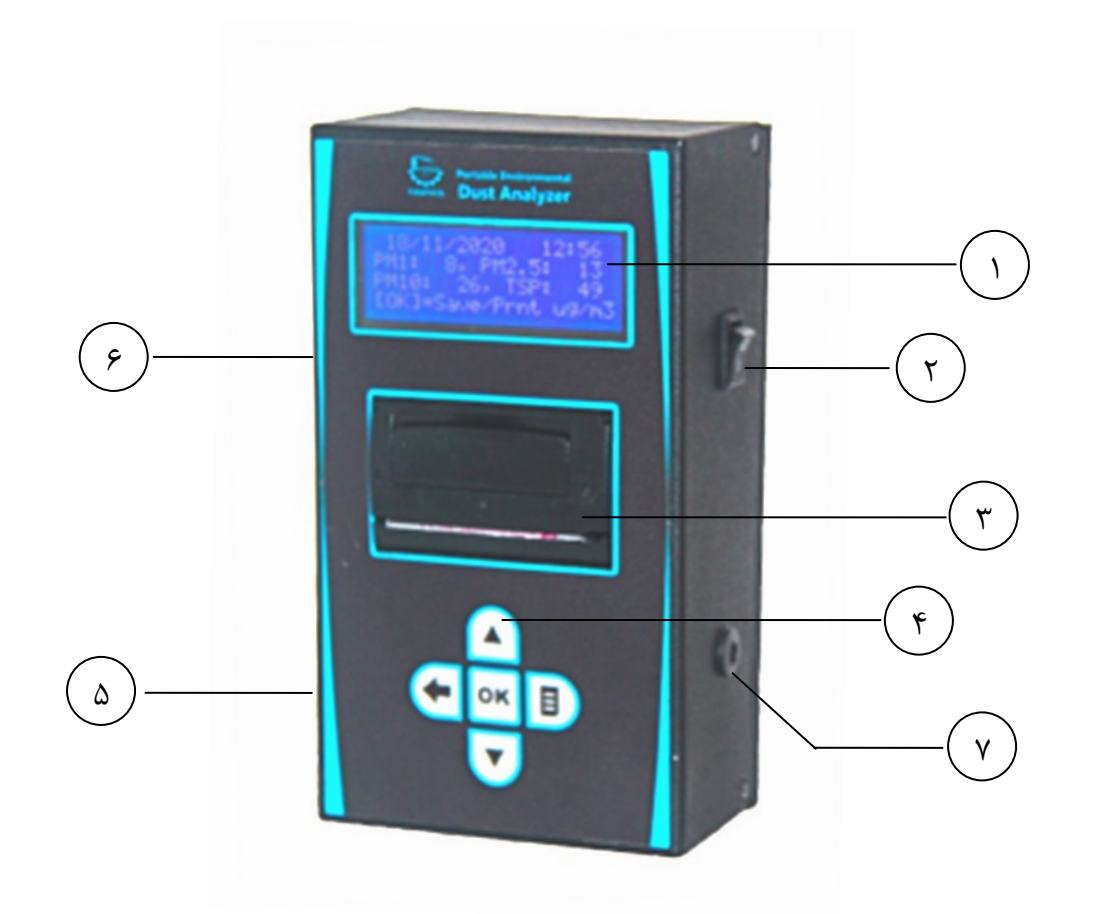

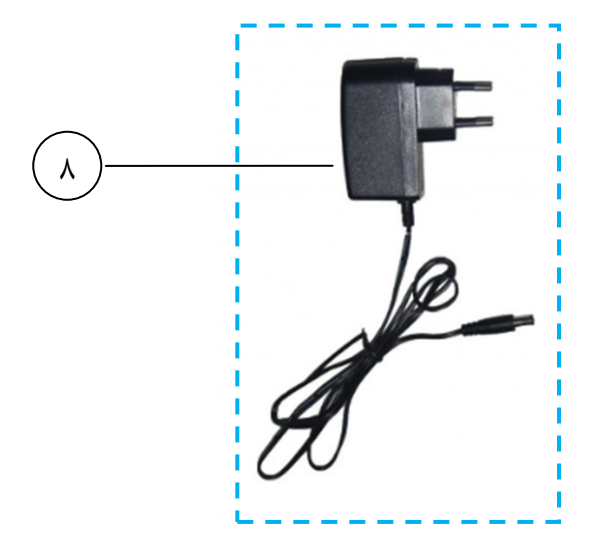

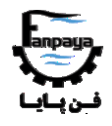

| اجزاء دستگاه                                                                                                    |   |  |
|----------------------------------------------------------------------------------------------------|---|--|
| نمایشگر دستگاه                                                                                                    | ١ |  |
| کلید روشن/خاموش                                                                                                    | ٢ |  |
| پرينتر حرارتي                                                                                                    | ٣ |  |
| پنل کلیدهای فرمان                                                                                                    | ۴ |  |
| محل مکش (ورود) هوای محیط به دستگاه، کانال فن دستگاه ( <i>از ورود ذرات با چسبندگی بالا</i><br><i>مانند ذرات پودر رنگ، به داخل دستگاه خودداری گردد</i> ) | ۵ |  |
| محل دهش (خروج) هوا به محیط                                                                                                    | ۶ |  |
| سوکت شارژر باتری دستگاه*                                                                                                    | ٧ |  |
| شارژر دستگاه (۸/۴ ولت)                                                                                                    | ٨ |  |
| *<br>از اتصال آداپتور و یا شارژری غیر از <u>شارژر</u> اصلی دستگاه به دستگاه، بویژه با ولتاژ ورودی بالاتر از ۸/۴ ولت، به                                |   |  |

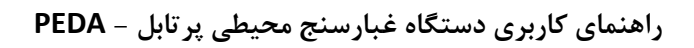

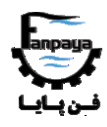

۳- پرینتر دستگاه

پرینتر دستگاه از نوع حرارتی بوده و کاغذهای حرارتی مخصوص پرینترهای حرارتی با مشخصات زیر را میپذیرد:

| مشخصات کاغذ مورد استفاده در پرینتر دستگاه |                      |   |  |
|-------------------------------------------|----------------------|---|--|
| حرارتی                                    | جنس كاغذ             | ١ |  |
| ۵۷/۵ میلی متر                             | طول رول كاغذ         | ٢ |  |
| ۰/۰۶ میلی متر                             | ضخامت كاغذ           | ٣ |  |
| ۲۲ میلی متر                               | بيشترين قطر رول كاغذ | ۴ |  |

در شکل زیر، مراحل قرار دادن کاغذ در داخل پرینتر دستگاه توضیح داده شده است:

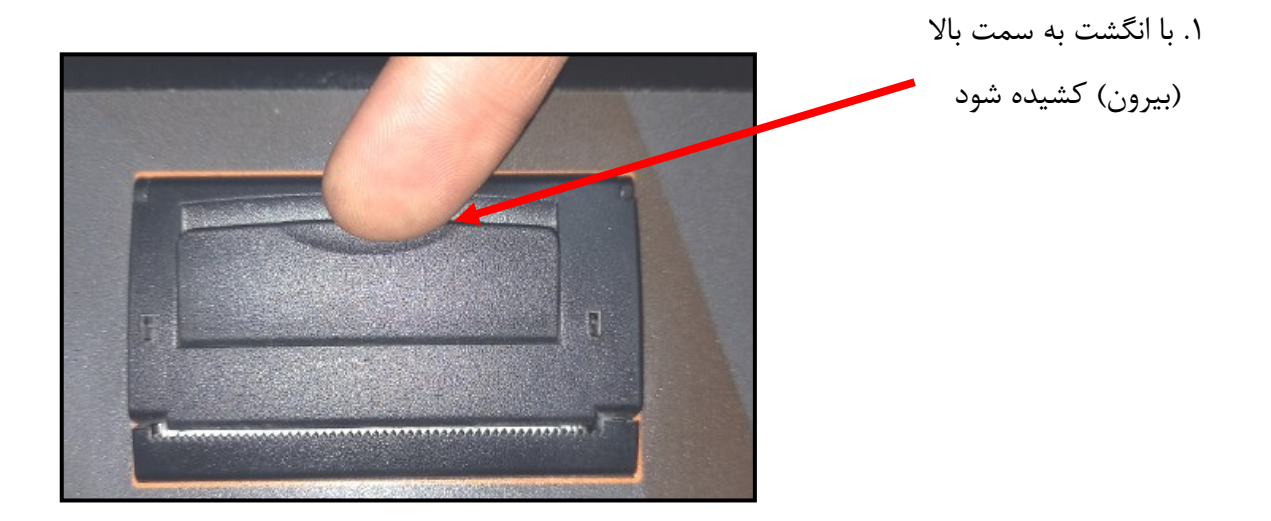

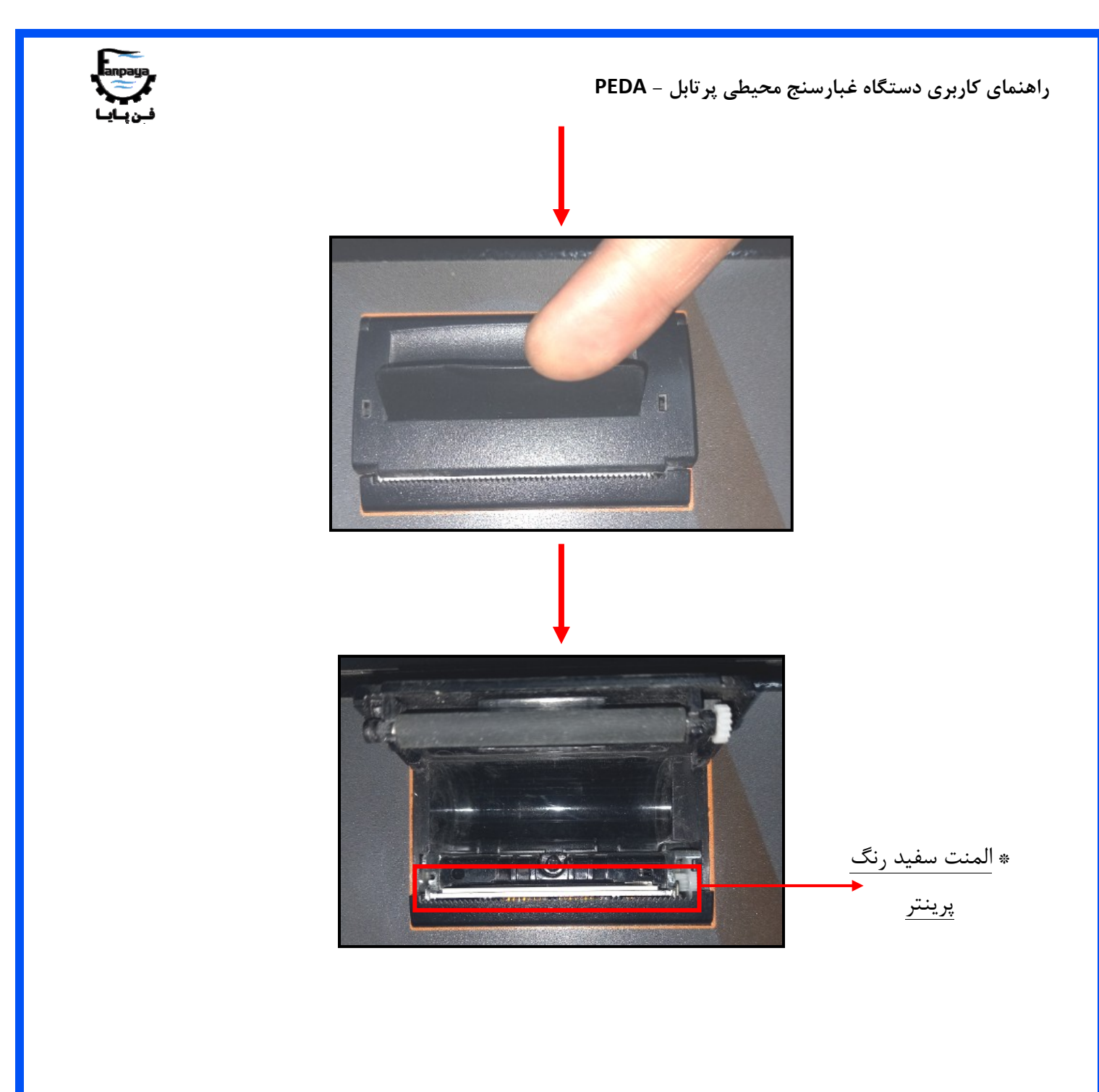

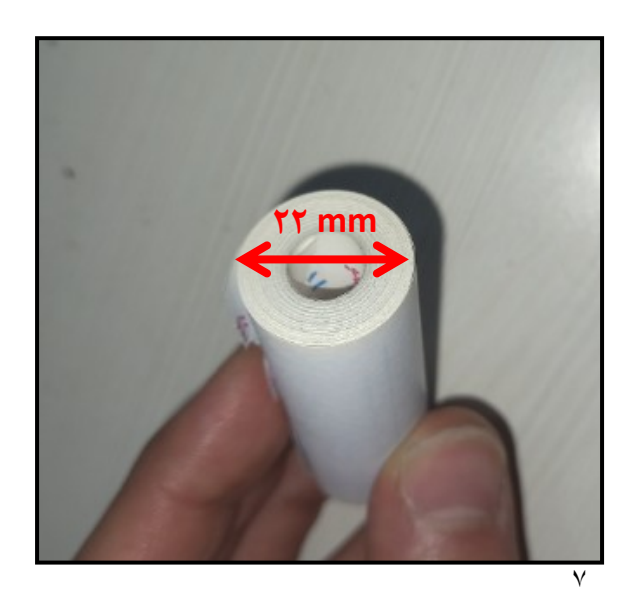

۲. رول کاغذ حرارتی با حداکثر قطر ۲۲ میلی متر انتخاب شود.

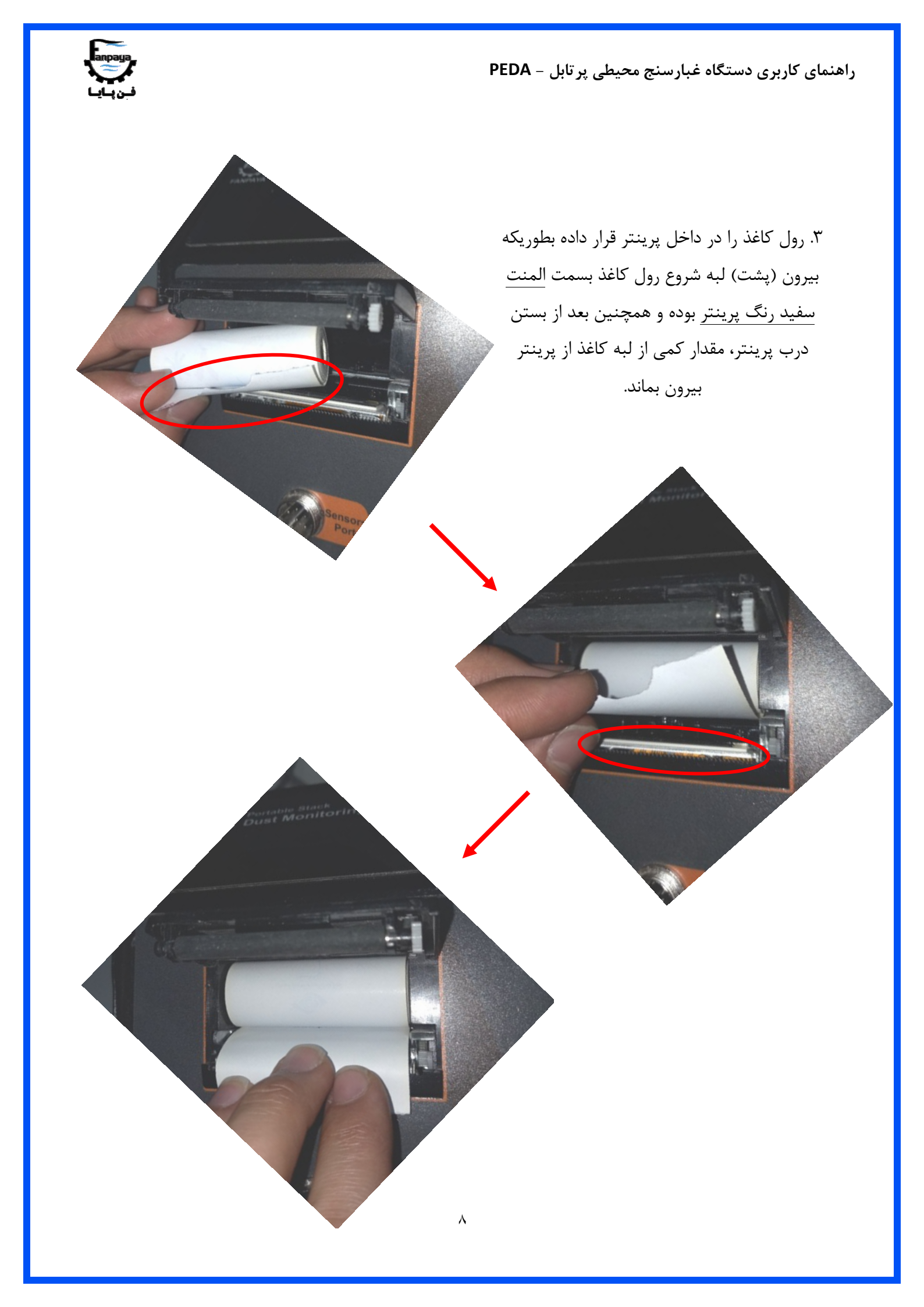

 PEDA - μεμαρικα μεγραγραφικα

PEDA - μεμαρικα μεγραφικα μεγραφικα

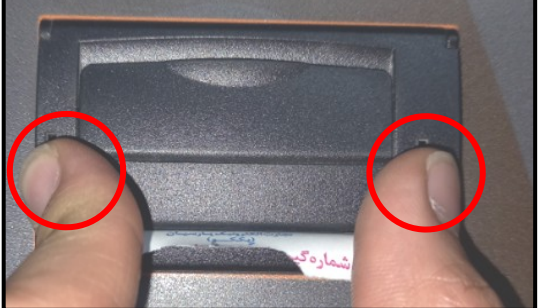

۴. درب پرینتر را با وارد کردن فشار بر دو طرف لبهی درب، بر روی پرینتر ثابت میکنیم.

نکته: المنت سفید رنگ پرینتر که در اشکال بالا به آن اشاره شد (موجود در داخل پرینتر)، از اجزاء حساس دستگاه بوده؛ لذا از لمس کردن آن یا رساندن مواد شیمیایی (مانند الکل، استون و...) به آن به شدت پرهیز نمایید. همچنین از قرار دادن کاغذهای خم خورده و یا چرک در درون پرینتر بپرهیزید.

بمنظور برش کاغذ بعد از عملیات پرینت، کاغذ را به سمت دندانههای لبهی پرینتر متمایل کرده و از طرف راست به چپ، و یا از چپ به راست، کاغذ را بر روی دندانهها می کشیم تا به درستی برش بخورد.

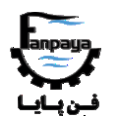

۴- راهنمای کار با دستگاه

۴-۱- شروع کار با دستگاه

ابتدا کلید روشن/خاموش دستگاه را به حالت روشن در آورید تا صفحه نمایش دستگاه به حالت روشن در بیاید. در این حالت نام شرکت، نام دستگاه و شماره سریال آن بر روی صفحه نمایش داده میشود؛ پس از حدود ۳ ثانیه، میزان شارژ باتری دستگاه نمایش داده میشود و سپس دستگاه گزینههای اصلی را نمایش میدهد.

پس از بالا آمدن دستگاه، کاربر می تواند از طریق پنل کلیدهای فرمان دستگاه که شامل پنج کلید بالا، پایین، OK، پرینت و بازگشت ( 🗲 ) می باشد، با دستگاه ار تباط برقرار کند. در سطر اول صفحه نمایش، تاریخ و زمان نمایش داده می شود.

کاربر میتواند با فشردن کلیدهای بالا یا پایین، بین گزینههای مختلف جابجا شود. فشردن کلید OK، باعث میشود تا کاربر وارد یکی از گزینهها شود؛ گزینههای اصلی دستگاه شامل موارد زیر میباشد:

- گزینه ۱ از ۳: ورود به نمونه برداری توسط سنسورهای دستگاه و نمایش اطلاعات
- گزینه ۲ از ۳: ورود به حافظه داخلی دستگاه و نمایش فولدرهای ذخیره اطلاعات
  - گزینه ۳ از ۳: تنظیمات دستگاه

شكل زير، توضيحات فوق را تشريح ميكند.

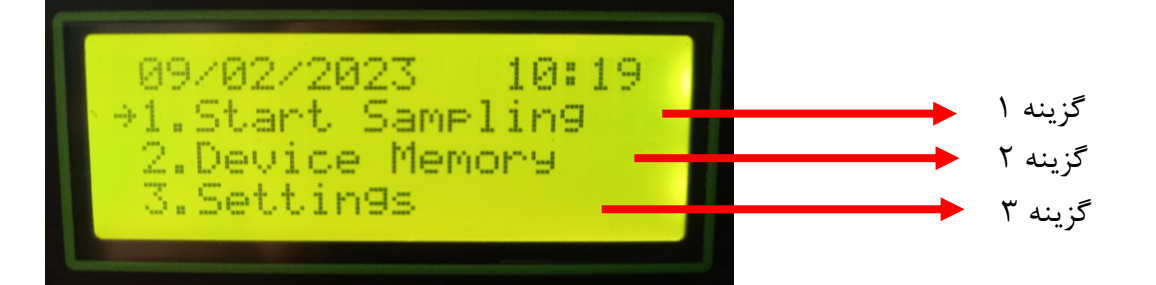

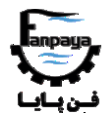

#### ۲-۴- گزینه۱: شروع نمونهبرداری

با ورود به گزینه ۱، میتوان اطلاعات مربوط به سنسور را، به صورت لحظهای (Instant Sampling) و یا به صورت میانگین (Average) (Average Sampling) در یک بازه زمانی مشخص، مشاهده نمود. در صورتی که گزینه نمونهبرداری میانگین (Average) انتخاب شود، قبل از شروع نمونهبرداری، مدت زمان نمونهبرداری را میتوان از ۱ دقیقه (۱ میتوان از ۱ میتوان از ۱ میتوان از ۱ میتوان از ۱ میتوان از ۱ میتوان از ۱ میتوان از ۱ میتوان از ۱ میتوان از ۱ میتوان از ۱ میتوان به صورت کام کرید میان می میشود. مدت زمان نمونهبرداری میانگین (۱ میتوان از ۱ میتوان از ۱

پس از شروع نمونهبرداری و ورود به صفحهی نمایش اطلاعات (در صورت نیاز به گرم شدن سنسور در حدود ۲۰ ثانیه، دستگاه با پیغام "Please Wait" کاربر را مطلع می سازد)، اطلاعات مربوط به پارامترهای ذرات (PM1، ۰، PM1، و PM1، روی صفحه ظاهر می شود (واحد عدد نمایش داده شده برای تمامی مقادیر، در <u>گوشه سمت راست و پایین نمایشگر</u> ذکر شده است؛ به عنوان مثال: "میکرو گرم بر متر مکعب<sup>۲</sup>"). در این حالت با زدن کلیدهای بالا *پ*ایین، کاربر می تواند سه پارامتر دیگر شامل تعداد ذرات معلق بر واحد متر مکعب در هوا (PN<sup>\*</sup>)، دمای محیطی (با واحد درجه سانتیگراد) و میزان رطوبت محیط (با واحد درصد رطوبت نسبی<sup>†</sup>) را نیز بر روی صفحه مشاهده نماید. در صورتیکه قبل از ورود به صفحه نمونهبرداری، گزینه لحظهای درصد رطوبت نسبی<sup>†</sup>) را نیز بر روی صفحه مشاهده نماید. در صورتیکه قبل از ورود به صفحه نمونهبرداری، گزینه لحظهای داده شده بر روی صفحه نمایشگر را در حافظه داخلی ذخیره سازی و یا پرینت کرد. اما در صورتیکه گزینه میانگین گیری (and Sampling) انتخاب شده باشد، با فشردن کلید OK از نمونهبرداری خارج شده و می توان آخرین اطلاعات نمایش داده شده بر روی صفحه نمایشگر را در حافظه داخلی ذخیره سازی و یا پرینت کرد. اما در صورتیکه گزینه میانگین گیری شده نهایی برای غلظت هر یک از ذرات بر روی صفحه نمایست تا پایان مدت زمان نمونهبرداری، بمنظور میانگین گیری از دادهها، صبر میانگین گرفته شده نهایی، کلمه ".Ava" می باشد که در گوشه سمت راست و پایین نمایشگر پس از یایان زمان نمونهبرداری شده نهایی برای غلظت هر یک از ذرات بر روی صفحه نمایش داده می شود. علامت پایان زمان نمونهبرداری و نمایش اعداد میانگین گرفته شده نهایی، کلمه ".Ava" مورات خودکار از داده ها در این مدت میانگین گرفته شده و مقدار میانگین گرفته می اندین کرفته برده نهایی، کلمه ".Ava" می اساد که در گوشه سمت راست و پایین نمایشگر پس از پایان زمان نمونهبرداری بجای "واحد عدد مقادیر غلظت ها" نمایش داده می شود. در این حالت تا فشردن کلید AV توسط کاربر، اعداد میانگین نهایی بر

Particle Number "

ن غلظت ذرات معلق کل (Total Suspended Particulates)

μg/m<sup>°</sup> <sup>°</sup>

Relative Humidity (%RH)

الم الم الم

راهنمای کاربری دستگاه غبارسنج محیطی پرتابل – PEDA

با فشردن کلید OK توسط کاربر، سه گزینه بمنظور ذخیرهسازی، پرینت گرفتن از دادهها و یا بازگشت به صفحه اصلی در اختیار کاربر قرار می گیرد. با انتخاب گزینه اول (Save & Print) کاربر میتواند اطلاعات را ابتدا در حافظه دستگاه ذخیره و سپس از آنها پرینت بگیرد؛ با انتخاب گزینه دوم میتوان بدون ذخیرهسازی اطلاعات، از آنها پرینت گرفت (همچنین امکان پرینت گرفتن از اطلاعات با فشردن کلید "پرینت" فراهم میباشد) و با انتخاب گزینه سوم میتوان از نمونهبرداری خارج شد و به صفحه اصلی دستگاه برگشت. شکل زیر، توضیحات فوق را تشریح میکند.

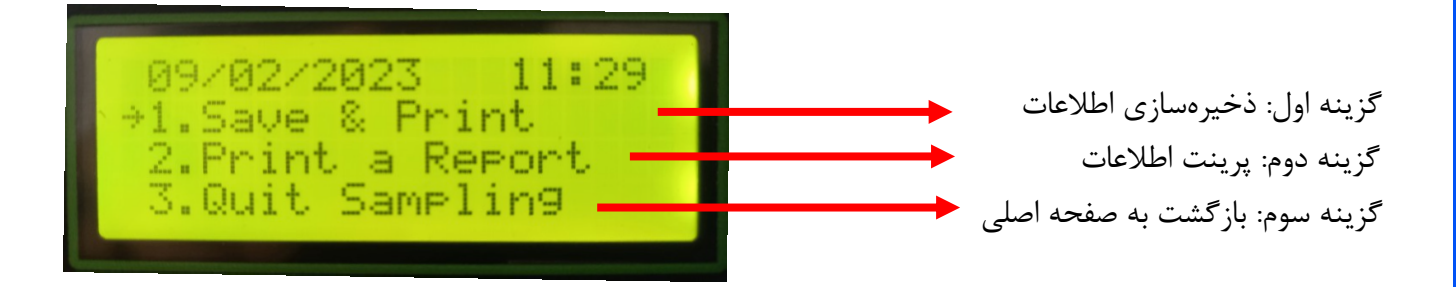

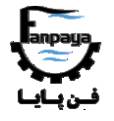

۴-۳- گزینه ۲: حافظه ذخیرهسازی دستگاه

با انتخاب گزینه دوم از صفحه اصلی دستگاه، کاربر وارد حافظه داخلی دستگاه بمنظور ذخیرهسازی اطلاعات و یا مشاهده اطلاعات قبلی ذخیره شده میشود. در اولین صفحه کاربر میبایست پوشه جدیدی ساخته و یا یکی از پوشههایی که از قبل ذخیره شده را انتخاب کند. برای ساخت پوشه جدید، مطابق شکل، روی گزینه "بعلاوه" کلیک میکنیم.

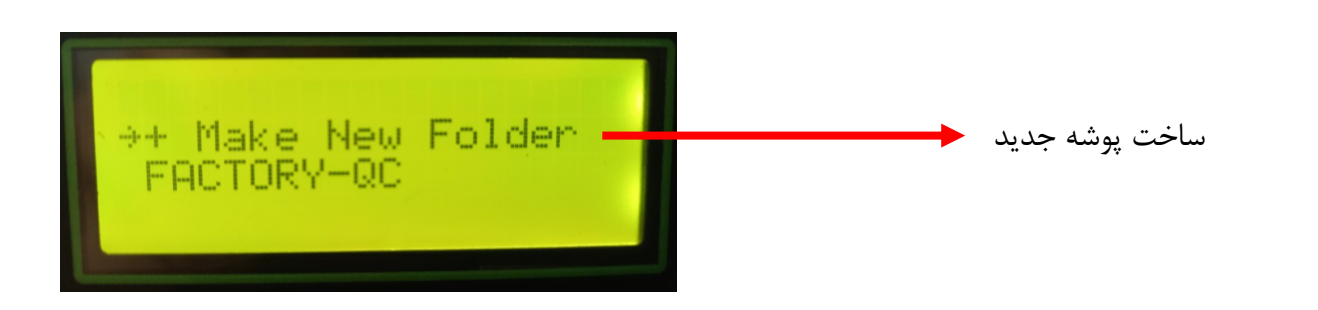

وارد صفحه انتخاب نام پوشه می شویم. با زدن کلیدهای بالا و بازگشت به ترتیب به سمت راست و چپ حرکت می کنیم و با زدن کلید OK، حرف مورد نظر را بمنظور نام پوشه انتخاب می کنیم؛ همچنین با زدن کلید پایین، می توان بین سطرهای مختلف جابجا شد. بمنظور ایجاد فاصله (Space) در نام پوشه، می توان گزینه [Space] را انتخاب کرد و بمنظور خروج از صفحه انتخاب نام پوشه، گزینه [ABORT] در دسترس می باشد. پس از انتخاب نام پوشه در نهایت با انتخاب گزینه [DONE]، پوشه مورد نظر ایجاد و به صفحه قبل بازمی گردیم.

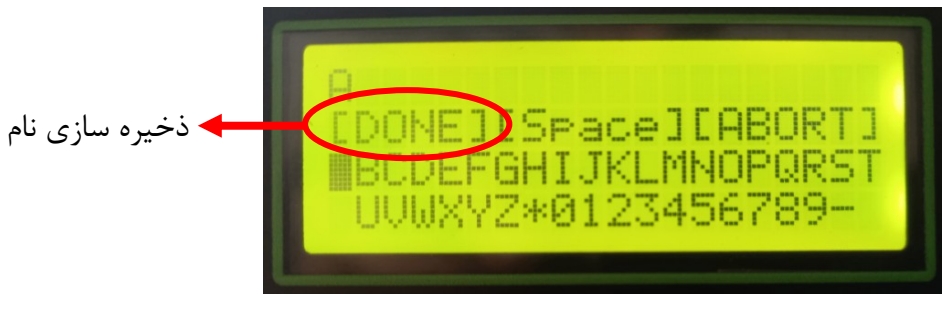

صفحه انتخاب نام

با انتخاب پوشه مورد نظر در صفحه انتخاب پوشه، وارد صفحه فایلها (درون پوشه) می شویم. در صورتیکه پوشه خالی باشد (پوشه جدیدا ایجاد شده باشد) و یا کاربر تمام فایلهایی که در پوشه ایجاد کرده است را پاک کند، گزینه "پاک کردن پوشه" برای کاربر ظاهر می شود. با کلیک بر روی گزینه مذکور، کاربر می تواند پوشه ایجاد شده را، به شرط تایید توسط کلید OK، پاک نماید. در صفحه فایلها (درون یک پوشه)، کاربر می تواند فایلهایی که از قبل درون پوشه ایجاد کرده را ملاحظه و یا فایل جدیدی را درون آن پوشه ایجاد کند. بمنظور ساخت فایل جدید درون پوشه، گزینه "بعلاوه" را انتخاب می کنیم. الم الم الم الم

راهنمای کاربری دستگاه غبارسنج محیطی پر تابل – PEDA

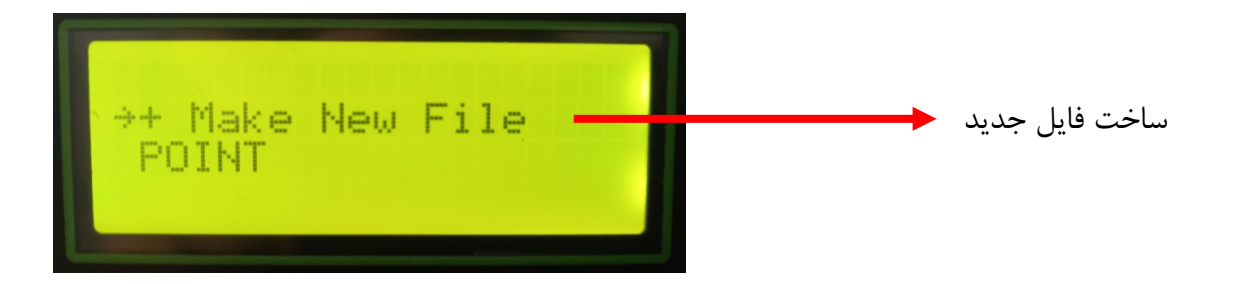

با انتخاب نام فایل (مشابه انتخاب نام پوشه)، فایل مورد نظر ساخته میشود. در صورتیکه کاربر در صفحه فایل ها به فایلی اشاره کند که خالی باشد (به تازگی ایجاد شده و یا اطلاعات داخل آن را پاک کرده باشد)، در سطر آخر نمایشگر کلمهی " Empty" نمایش داده میشود که این بدان معناست که کاربر میتواند اطلاعات نمونهبرداری جدیدی را در داخل آن ذخیره نماید؛ این در حالیست که با اشاره به فایلی که قبلا اطلاعات در آن ذخیره شده است، تاریخ و ساعت ذخیره اطلاعات (نمونهبرداری) در فایل، در سطر آخر نمایشگر نمایش داده میشود و کاربر نمیتواند اطلاعات نمونهبرداری جدیدی را در داخل آن ذخیره نماید (مگر اینکه اطلاعات موجود در داخل فایل را پاک نماید). در صورتیکه کاربر سعی در ذخیره اطلاعات در فایلی که قبلا پر شده است را، بعد از اتمام نمونهبرداری داشته باشد، دستگاه کاربر را با پیغام "Endty العات در فایلی که قبلا پر شده کردن اطلاعات داخل یک فایل بعد از انتخاب آن فایل و مشاهده اطلاعات داخل آن (با نمایش صفحهای همانند صفحهای که به هنگام نمونهبرداری، پارامترها در آن نمایش داده میشود)، با فشردن مجدد کلید NG، دو گزینه پرینت گرفتن اطلاعات داخل فایل (بمنظور پرینت اطلاعات) و پاک کردن اطلاعات داخل فایل در اختیاه راز می گزینه پاک کردن اطلاعات، میتواند اطلاعات داخل فایل را، به شرط تایید مجدد توسط کلید NG، پاک نماید. در هر مرحله از مراحل مذکور در بالا کاربر میتواند با زدن کلید بازگشت، به عقب بازگردد.

با انتخاب یک فایل خالی (<!Empty File>) در صفحه فایلها، صفحه زیر نمایش داده می شود که کاربر می تواند با انتخاب گزینه پاک کردن فایل، آن فایل را، به شرط تایید مجدد توسط کلید OK، پاک کند و یا با انتخاب گزینه "بعلاوه"، اطلاعات نمونهبرداری جدیدی را در داخل آن ذخیره نماید.

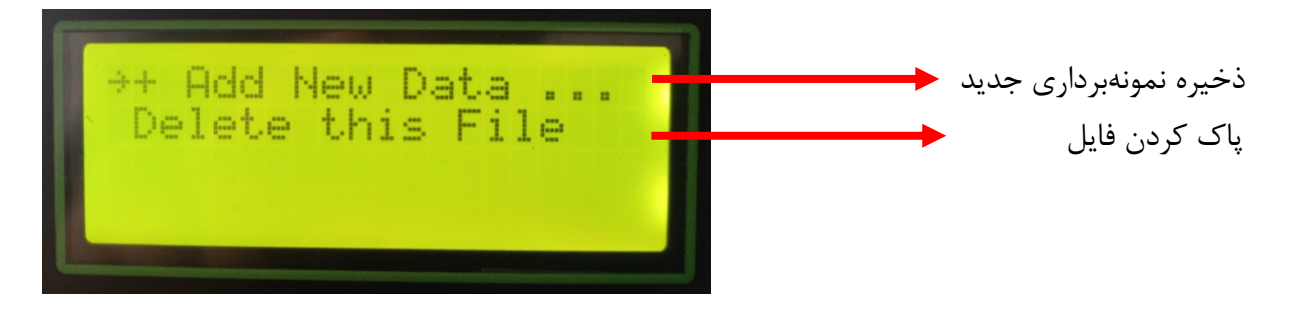

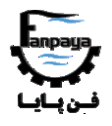

**نکته**: کاربر میتواند از طریق گزینه "ذخیره نمونهبرداری جدید" مذکور وارد نمونهبرداری شود و پس از اتمام نمونهبرداری با انتخاب گزینه ("Save & Print") اقدام به ذخیرهسازی اطلاعات نمونهبرداری کند و یا از طریق گزینه اول در صفحه اصلی (Start Sampling) وارد نمونهبرداری شده که در این صورت پس از اتمام نمونهبرداری و انتخاب گزینه "Save & Print"، به صورت خودکار وارد صفحه انتخاب پوشهها شده و میتواند پس از انتخاب (یا ساخت) پوشه و فایل مورد نظر، اطلاعات نمونه-برداری انجام شده را در حافظه داخلی دستگاه ذخیره نماید.

در صورت ذخیرهسازی موفق اطلاعات، دستگاه کاربر را با پیغام "...Saved" با خبر میسازد.

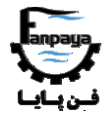

#### ۴-۴- گزینه ۳: تنظیمات دستگاه

با انتخاب گزینه ۳ از ۳، کاربر به صفحهی تنظیمات دستگاه وارد خواهد شد. صفحهی تنظیمات دستگاه شامل دو گزینه تنظیمات ساعت و تاریخ دستگاه و همچنین تنظیمات حافظه داخلی دستگاه میباشد؛ شکل زیر این دو گزینه را نمایش میدهد.

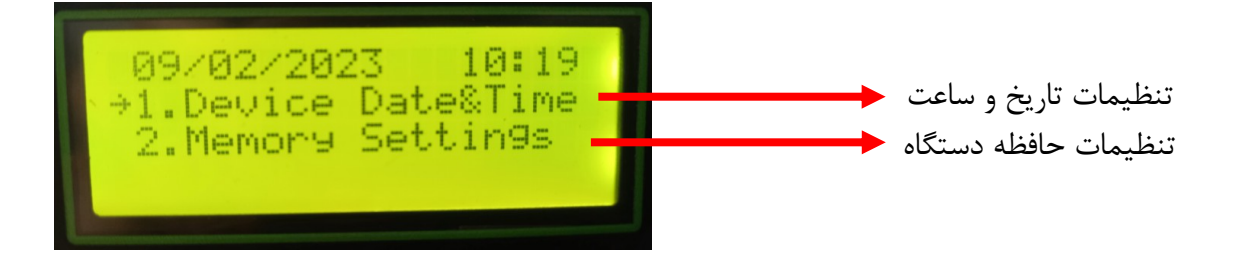

با انتخاب گزینه اول از صفحه تنظیمات دستگاه، کاربر میتواند ساعت و تاریخ نمایش داده شده در سطر اول صفحه نمایش را، توسط کلیدهای فرمان بالا، پایین و OK، به ترتیب روز، ماه، سال، ساعت و دقیقه تنظیم نماید. مقدار تاریخ و ساعت داده شده به دستگاه، هنگام ذخیرهسازی و یا پرینت پس از یک نمونهبرداری بکار گرفته می شود.

با انتخاب گزینه دوم از صفحه تنظیمات، کاربر وارد صفحه تنظیمات مربوط به حافظه داخلی دستگاه میشود؛ در این صفحه کاربر میتواند بخشی از حافظه داخلی دستگاه را (مثلا ۵۰ درصد اطلاعات گذشته -قدیمی تر- حافظه داخلی را)، و یا تمام اطلاعات نمونهبرداری داخل فایلها را (در این حالت تنها نام پوشهها و نام فایلها در داخل حافظه باقی میماند) بصورت یکجا و در یک زمان پاک نماید؛ همچنین با انتخاب گزینه "Format Memory"، میتواند تمام اطلاعات حافظه در صورت پر شدن را بصورت یکجا پاک نماید و حافظه را خالی از هرگونه اطلاعات و نامی نماید. با انتخاب هر یک از گزینههای مذکور، کاربر می بایست بمنظور تایید نهایی، یکبار دیگر با فشردن کلید OK پیغام را تایید نماید؛ عملیات پاک کردن اطلاعات از حافظه، بسته به

بمنظور جلوگیری از پر شدن زود هنگام حافظه داخلی، پیشنهاد می گردد تا حد امکان از ایجاد پوشهها و فایلهای خالی (بدون اطلاعات نمونهبرداری و صرفا تعریف نام آنها) جلوگیری شود و حتی الامکان سعی شود تعداد فایلهای درون پوشهها بیشتر از تعداد پوشهها جهت ذخیرهسازی اطلاعات باشد؛ به عنوان مثال میتوان برای تعریف نام کارخانجات مختلف مورد پایش، از نام دهی و ایجاد پوشههای مختلف بهره برد و برای ذخیرهسازی اطلاعات مربوط به پایش یک نقطه خاص از آن کارخانه در طول یک سال، از ایجاد و نام دهی فایلهای مختلف، درون آن پوشه، استفاده کرد.

در صورتیکه تعداد فایلها و یا پوشههای ساخته شده به بیشترین حد مجاز خود برسند، دستگاه کاربر را با پیغام "Max ". ... Number" با خبر میسازد؛ در این صورت کاربر میبایست بخشی از اطلاعات گذشته را و یا تمام حافظه را پاک نماید. حافظه داخلی دستگاه امکان ذخیرهسازی حدود ۲۵۰۰ داده را در خود دارد (یعنی بیش از ۶ نمونهبرداری در طول روز در سال).

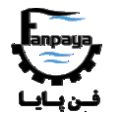

#### ۵- مراقبت و نگهداری

۱- از ورود ذرات چسبنده، از محل مکش (ورود) هوای محیط به دستگاه به درون دستگاه جلوگیری و پرهیز نمایید. این کار ممکن است دستگاه را دچار آسیب کند (به عنوان مثال: ذرات بسیار ریز و چسبنده رنگ و یا دوده خودروها). ۲- حتی الامکان دست خود را، به ویژه هنگام روشن بودن دستگاه، در برابر محل مکش (ورود) هوای محیط به دستگاه قرار ندهیم.

۳- از داخل شدن اشیاء خارجی (به ویژه نوک تیز) به درون هواکشهای ورودی (فن) و خروجی دستگاه جلوگیری نمایید.
 ۴- از اتصال شارژر و آداپتور اشتباهی غیر از شارژر اصلی دستگاه (۸/۴ ولت) به سوکت شارژر دستگاه، به سبب جلوگیری از خطرات الکتریکی، شدیدا خودداری نمایید. این کار ممکن است به کاربر، باتری و برد دستگاه به شدت آسیب رساند.
 ۵- از مس کردن و یا رساندن مواد شیمیایی (مانند الکل، استون و...) به قسمت المنت سفید رنگ داخل پرینتر که در ماحی در این کار ممکن است به کاربر، باتری و برد دستگاه به شدت آسیب رساند.
 ۵- از مس کردن و یا رساندن مواد شیمیایی (مانند الکل، استون و...) به قسمت المنت سفید رنگ داخل پرینتر که در مباحث قبل به آن اشاره شد، به شدت پرهیز نمایید. همچنین از قرار دادن کاغذهای خم خورده و یا چرک در درون پرینتر پرهیز نمایید. این کار ممکن است رساند.

۶- از وارد شدن هر گونه ضربه خارجی به بدنه دستگاه جلو گیری نمایید و هنگام حمل و نقل و جابجایی دستگاه، حتما از کیف مخصوص دستگاه استفاده نمایید.

۷- از ورود آب به داخل دستگاه و یا نمونهبرداری در زیر برف، باران و مه بسیار شدید به شدت جلوگیری نمایید.
 ۸- از قرار دادن طولانی مدت دستگاه زیر تابش مستقیم آفتاب بویژه در فصول گرم سال جلوگیری بعمل آید.
 ۹- از قرار دادن دستگاه در برابر خروجی دودکشها و یا اگزوز خودرو بمنظور سنجش غلظت ذرات، به شدت پرهیز نمایید.
 ۹- از قرار دادن دستگاه در برابر خروجی دودکشها و یا اگزوز خودرو بمنظور سنجش غلظت ذرات، به شدت پرهیز نمایید.
 ۹- از قرار دادن دستگاه در برابر خروجی دودکشها و یا اگزوز خودرو بمنظور سنجش غلظت ذرات، به شدت پرهیز نمایید.
 ۹- از قرار دادن دستگاه در برابر خروجی دودکشها و یا اگزوز خودرو بمنظور سنجش غلظت ذرات، به شدت پرهیز نمایید.
 ۹- از قرار دادن دستگاه برای آنها در موارد مذکور ممکن است بیش از حد تحمل دستگاه باشد و باعث آسیب رساندن به خود دستگاه و سنسور شود. این دستگاه برای اندازه گیری غلظت ذرات آلاینده در شرایط هوای محیطی مناسب می باشد.
 ۱۰- از نگهداری دستگاه در جایی که با <u>بند شماره ۱</u> (حتی در حالت خاموش بودن دستگاه) منافات دارد، خودداری نمایید.
 ۱۱- از نگهداری دستگاه در جایی که با <u>بند شماره ۱</u> (حتی در حالت خاموش بودن دستگاه) منافات دارد، خودداری نمایید.
 ۹- از ترام است به هنگام نمونهبرداری در محلی که باد جریان دارد، ورودی مکش هوای دستگاه در جهتی عمود به جهت وزش باد قرار گیرد و باد مستقیما وارد ورودی دستگاه نشود.

نکته: موارد عنوان شده در بندهای فوق الذکر، جزء موارد خروج از گارانتی دستگاه نیز به حساب میآیند.

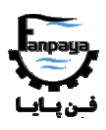

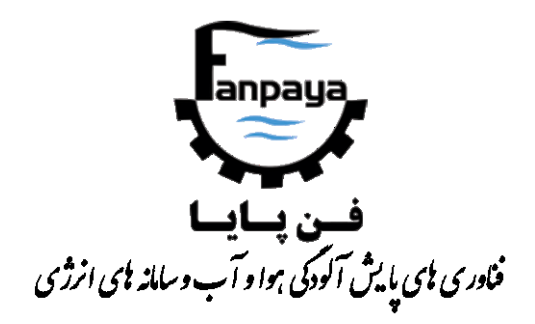

## Portable Environmental Dust Analyzer,

PEDA

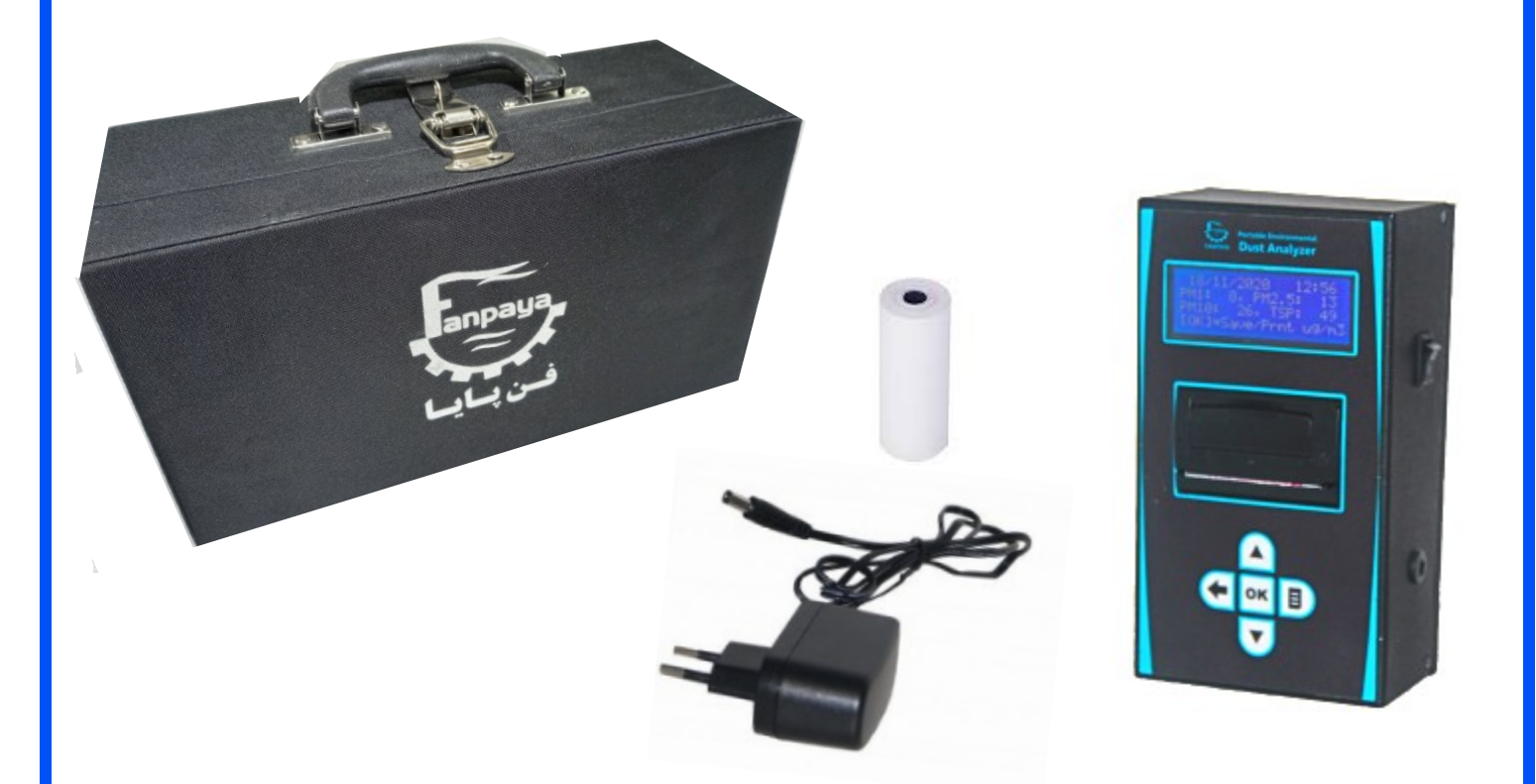

دفتر مرکزی: تهران، خیابان انقلاب، خیابان وصال شیرازی، پلاک ۴۹، طبقه ۴ جنوبی تلفن: ۶۶۹۸۰۲۴۸، ۶۶۹۸۰۲۴۸، ۶۶۴۷۶۱۴۰ – ۲۲۱ فکس: ۶۶۴۰۱۲۰۹–۲۲۱

کارخانه: شهریار، خادم آباد، لاله ۲ اصلی، پلاک ۷۵

تلفن: ۶۵۲۳۴۰۲۶-۲۱

Website: fanpaya.com

Email: info@fanpaya.com